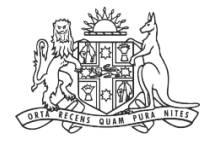

NCAT NSW Civil & Administrative Tribunal

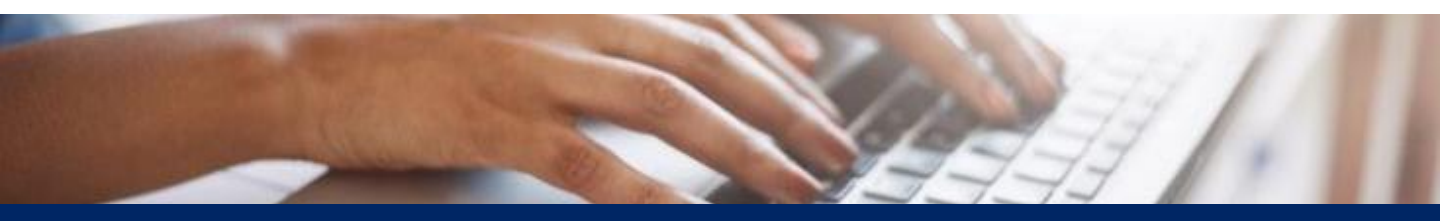

# How To: Add Delegate to Your Profile

**Quick Reference Guide** 

# Add Delegate to Your Profile

Add Delegate

- 1. Hover over your icon in the top right
- 2. Click the drop down arrow

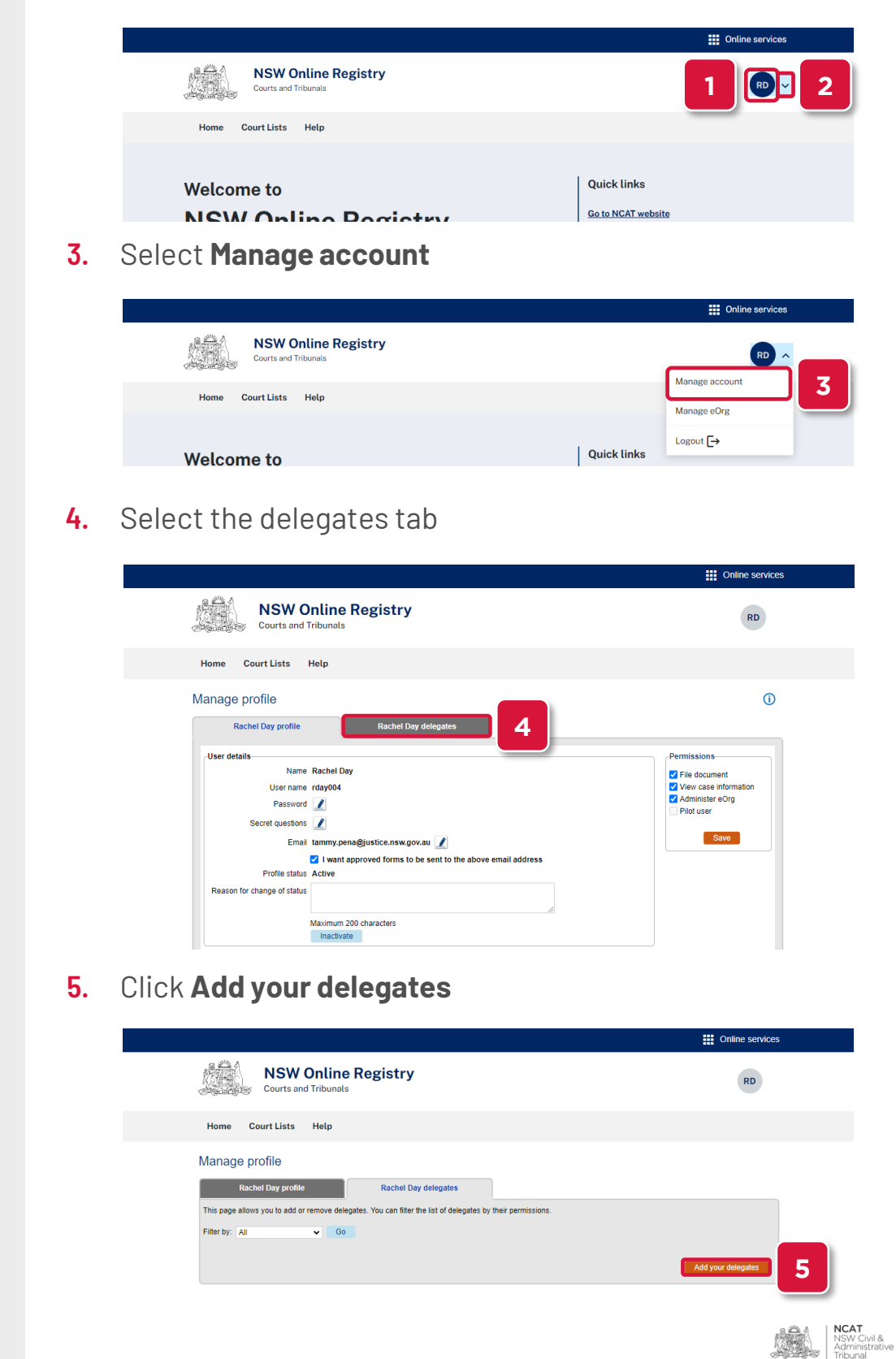

# Add Delegate to Your Profile

6.

Add Delegate (cont')

Remove

Delegate

Select the user to add as a delegate

#### 7. Click Save

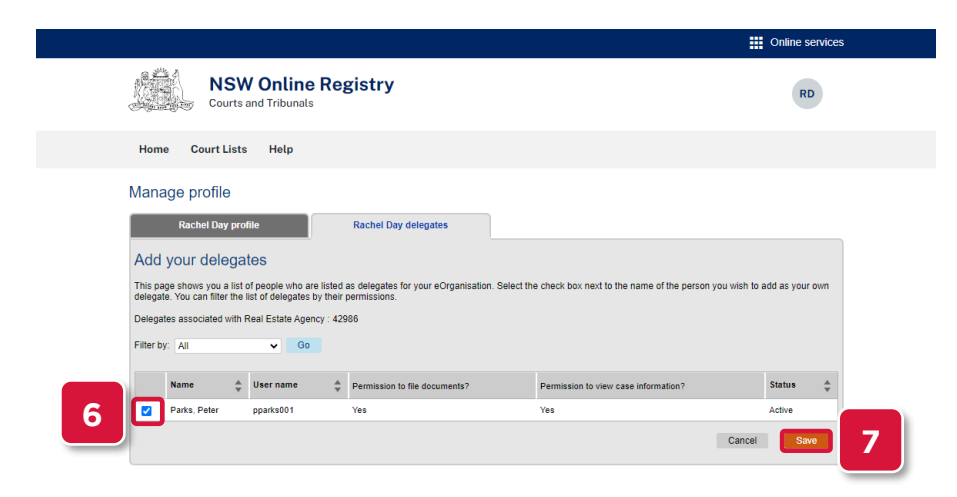

NOTE: Only users associated to your eOrganisation can be added a delegate

### 8. To remove a delegate, click the red X

|                                          |                                                                                              |                                     | Online services    |   |
|------------------------------------------|----------------------------------------------------------------------------------------------|-------------------------------------|--------------------|---|
| NSW Onlin<br>Courts and Tribuna          | NSW Online Registry<br>Courts and Tribunals                                                  |                                     | RD                 |   |
| Home Court Lists Help                    |                                                                                              |                                     |                    |   |
| Manage profile                           |                                                                                              |                                     |                    |   |
| Rachel Day profile                       | Rachel Day delegates                                                                         |                                     |                    |   |
| This page allows you to add or remove de | This page allows you to add or remove delegates. You can filter the list of delegates by the |                                     |                    |   |
| Filter by: All 🗸 G                       | 0                                                                                            |                                     |                    |   |
| Name 🧅 User name                         | Permission to file documents                                                                 | Permission to view case information | Status Action      |   |
| Parks, Peter pparks001                   | Yes                                                                                          | Yes                                 | Active             | 8 |
|                                          |                                                                                              |                                     | Add your delegates |   |

## 9. Click **OK** on the confirmation message

|                                                                                                    | Online service               |
|----------------------------------------------------------------------------------------------------|------------------------------|
| NSW Online Registry<br>Courts and Tribunals                                                                                                    | RD                           |
| Home Court Lists Help                                                                                                    |                              |
| Manage profile Rachel Day delegates                                                                                                    |                              |
| This page allows you to add or remove delegates. You can<br>Filter by: All   Go  K  Go  K  G  K  G  K | na information Status Action |
| Permission to the documents Per                                                                                                    | Active X                     |

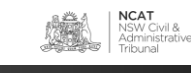